## Governors State University OPUS Open Portal to University Scholarship

Faculty Research and Creative Activity

2015

# Setup for Auto Generation of File URLS Using Google Drive for Batch Load to Digital Commons

Marsha Miles *Cleveland State University* 

Paul M. Blobaum University Library, Governors State University

Follow this and additional works at: http://opus.govst.edu/faculty Part of the <u>Library and Information Science Commons</u>

#### **Recommended** Citation

Miles, Marsha and Blobaum, Paul M., "Setup for Auto Generation of File URLS Using Google Drive for Batch Load to Digital Commons" (2015). *Faculty Research and Creative Activity*. Paper 30. http://opus.govst.edu/faculty/30

This Working Paper - (Unpublished) is brought to you for free and open access by OPUS Open Portal to University Scholarship. It has been accepted for inclusion in Faculty Research and Creative Activity by an authorized administrator of OPUS Open Portal to University Scholarship. For more information, please contact opus@govst.edu.

## Setup for Auto Generation of File URLS Using Google Drive for Batch Load to Digital Commons

Marsha Miles, Cleveland State University Library Paul Blobaum, Governors State University Library June 22, 2015

*NOTE:* This is 1 of 3 files needed to complete the process to generate URLS of documents to prepare DC batch load spreadsheets. See also getURLS\_apps\_script and fulltext\_URLS\_instructions, posted at http://opus.govst.edu/faculty/30/ "supplemental files".

1. You must have a Google account. Go to drive.google.com .

Go to gear icon, go to "settings".

| Google         | Search Drive              | <b>√</b> α |                 | Paul |           | 0 |    |
|----------------|---------------------------|------------|-----------------|------|-----------|---|----|
| 🝐 Drive        | My Drive 👻                |            |                 | ::   | ĄĴZ       | 1 | \$ |
| NEW            | Name ↑                    | Owner      | Last modified   |      | File size |   |    |
| My Drive       | Fulltest URLS Apps Script | me         | Aug 26, 2014 me |      | -         |   |    |
| Shared with me | NAHRS                     | me         | May 1, 2015 me  |      | -         |   |    |

Under "Convert Uploads, make sure box is not checked to turn off auto file conversion to GoogleDocs format.

| Settings    |                 | Done                                                |  |  |
|-------------|-----------------|-----------------------------------------------------|--|--|
| General     | Convert uploads | Convert uploaded files to Google Docs editor format |  |  |
| Manage Apps | Language        | Change language settings                            |  |  |

2. Create a folder in your Google Drive "Fulltext URLs Apps Script".

| Drive          | Fulltext URLs Apps Script            |  |  |
|----------------|--------------------------------------|--|--|
|                | My Drive > Fulltext URLs Apps Script |  |  |
|                | TITLE                                |  |  |
| My Drive       | 🖂 🔶 📑 barrara batab film on a si     |  |  |
| Shared with Me | D The Depress Datch files Shared     |  |  |
| Starred        | 🗌 🚖 🔠 fulltext URLs                  |  |  |
| Recent         |                                      |  |  |
| Trash          |                                      |  |  |

3. Within the "Fulltext URLs Apps Script" folder:

- a. Create a folder for your files to upload, "bepress batch files"
  - b. Change share settings for "bepress batch files" folder to "Public on the Web":

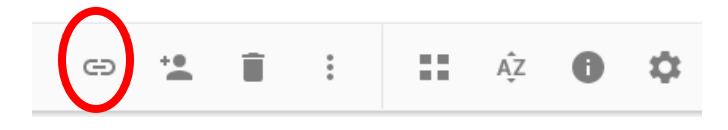

Click on "Get Link" chain (above)

### then Sharing Settings :

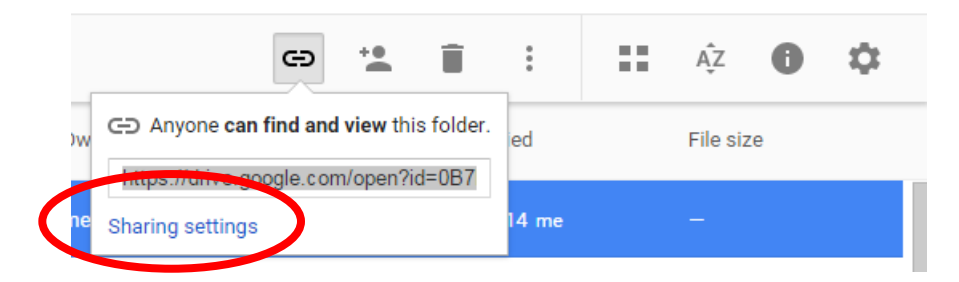

#### Then "advanced":

| Share with others                                  | Get shareable link 🙃     |  |
|----------------------------------------------------|--------------------------|--|
| Link sharing on Learn more                         |                          |  |
| Anyone on the internet can find and view $ \star $ | Copy link                |  |
| https://drive.google.com/folderview?id=0B7MrdOBog  | q9h2dTNMVzJXVFRjLVk&usp= |  |
|                                                    |                          |  |
| People                                             |                          |  |
|                                                    |                          |  |
| Enter names or email addresses                     | 🖋 Can edit 🚽             |  |
| Enter names or email addresses                     | 🎤 Can edit 🗸             |  |
| Enter names or email addresses                     | 🖍 Can edit -             |  |

If not configured "public on the web", click on "Change" to change settings.

| Sharing settings                                                           |          |  |  |  |  |  |  |
|----------------------------------------------------------------------------|----------|--|--|--|--|--|--|
| Link to share                                                              |          |  |  |  |  |  |  |
| https://drive.google.com/folderview?id=0B7MrdOBoq9h2dTNMVzJXVFRjLVk&usp=sl |          |  |  |  |  |  |  |
| Share link via: 💽 🚺 📑 🗾                                                    |          |  |  |  |  |  |  |
| Who has access                                                             | $\frown$ |  |  |  |  |  |  |
| S Public on the web - Anyone on the Internet can find and view             | Change   |  |  |  |  |  |  |
| Paul Blobaum (you)<br>pblobaum@gmail.com                                   | Is owner |  |  |  |  |  |  |
|                                                                            |          |  |  |  |  |  |  |

- c. Upload files you wish to post to DC to "bepress batch files" folder. Important Note: There cannot be any spaces in the file names. Use \_ (underline) if necessary.
- 4. Create a "fulltext URLs" spreadsheet (google sheets).

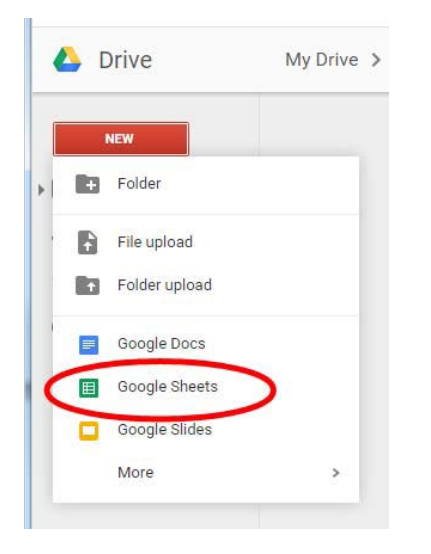

5. Add the apps script to the spreadsheet. Open the spreadsheet, click on the Tools menu, and select "Script editor..."

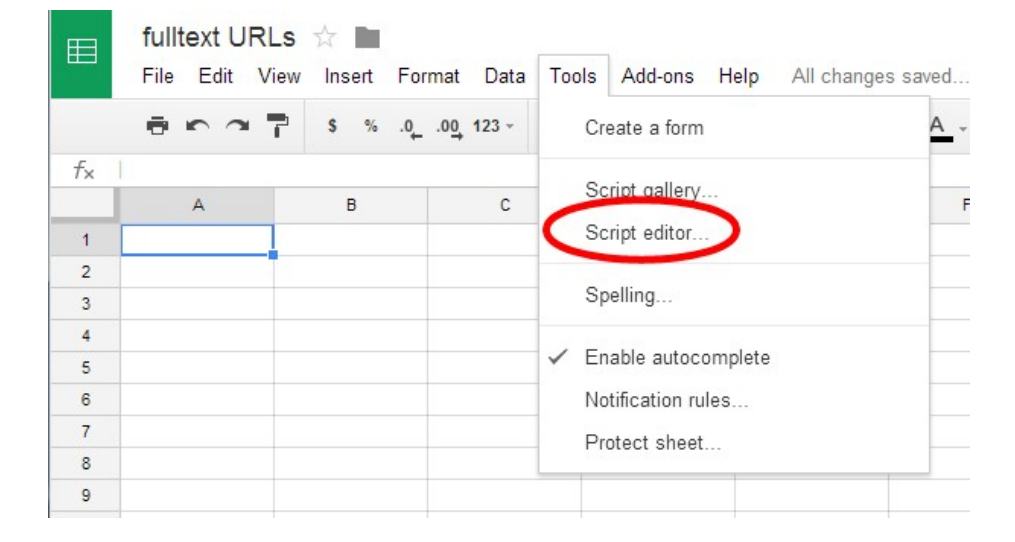

a. Open the *getURLs\_apps\_script.txt* file, Copy and paste into script editor (replace the existing text in your new project).

b. Copy the "bepress batch files" folder ID. Select the "bepress batch files" folder in your Drive and copy the end of the URL <u>after the last "/".</u>

Example: https://drive.google.com/drive/folders/0B9mCSUhedBEfmVlVJelRoSHEtTTQ/0 B6CSUA0K5cJkflZmei1HQ3J2c21tc1Y3CSUYxNUFVTmo2QllGUVCSUYnR GNIBIZUZmTGZOZ2s/0B6pDrIBZUdCSUVAyV2p2V1pjREU/0B6pDrICSUdTSjhmUk5VV0VYOG8

c. Paste the folder ID between the ' ' in the script.

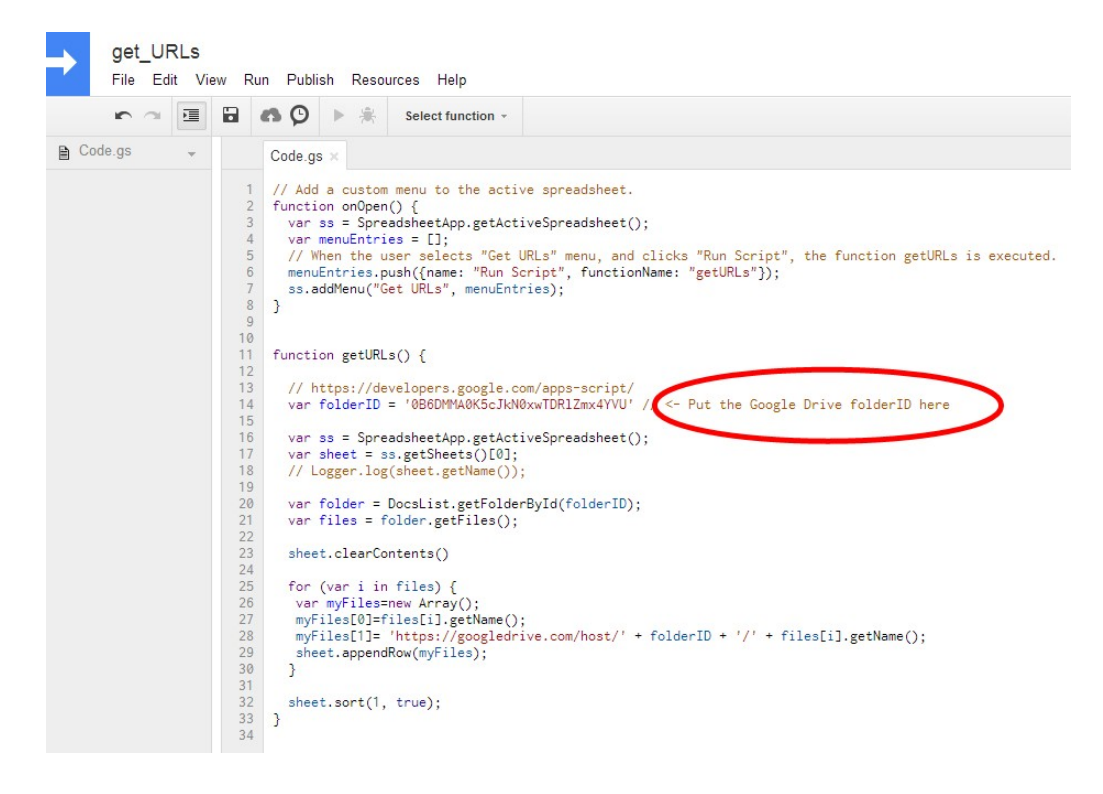

6. Save your changes by clicking on the save button.

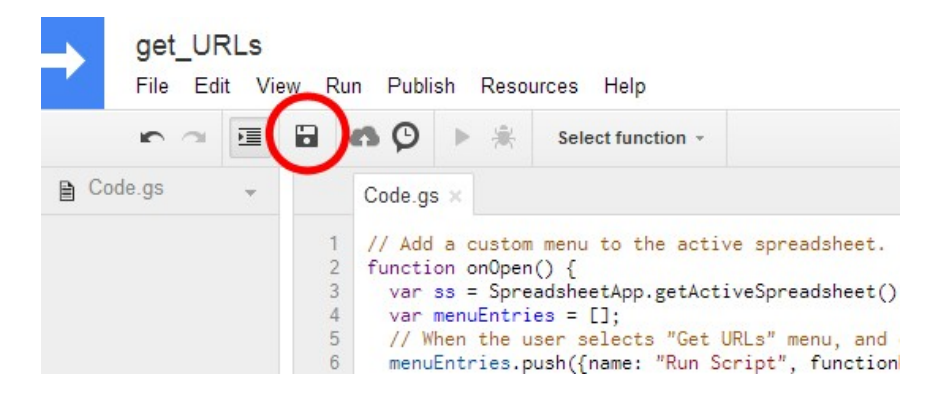

7. Follow the fulltext\_URLs\_instructions.pdf to run the script.\*

\*Note: The first time you run the script, you will be asked to authorize it. Then, you will need to run it again.